# Facebook 登入設定

## >>> 使用條件:網站必須擁有 SSL <<<

## 1. 登入 Facebook for developers

#### 2. 選擇開始使用

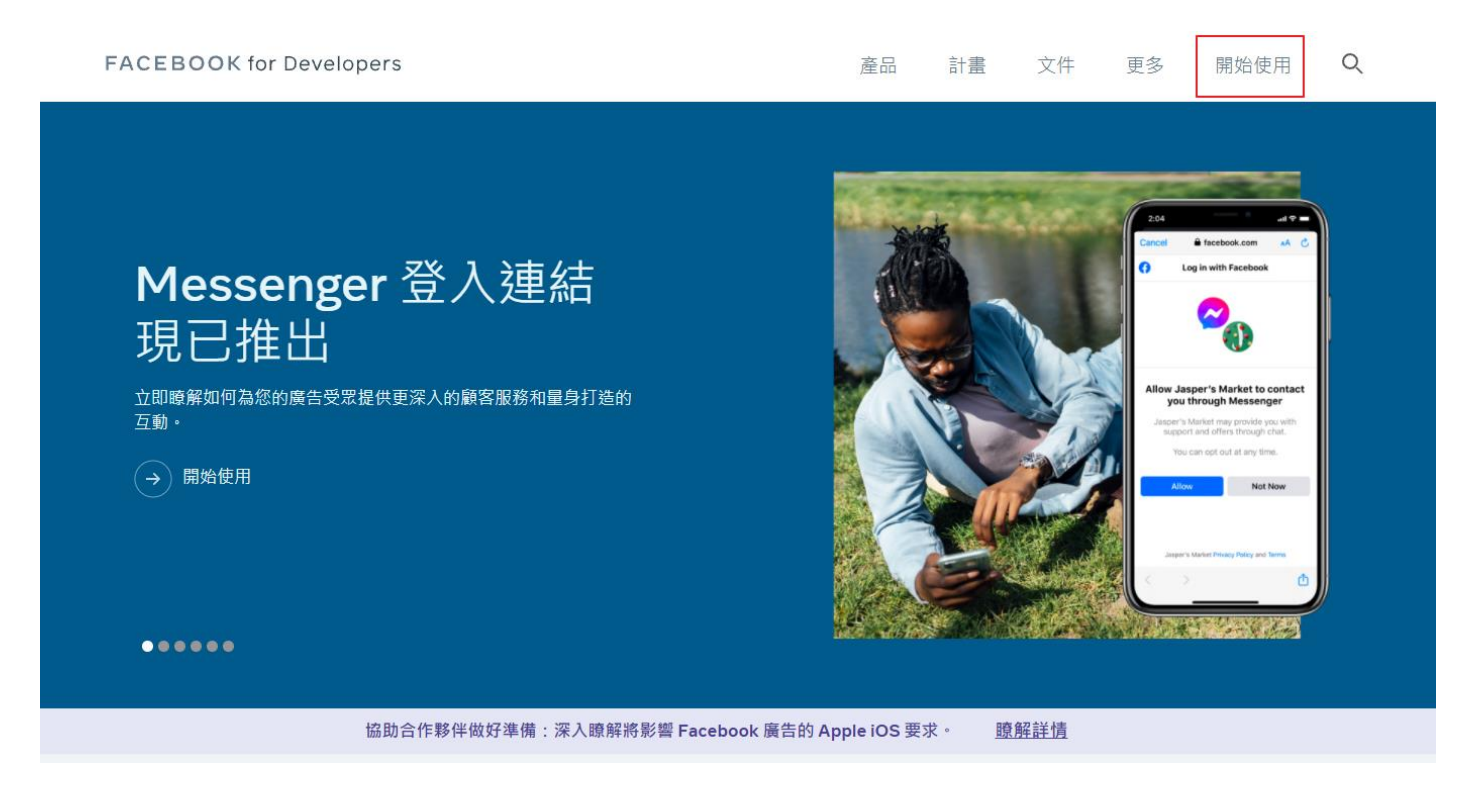

## 3. 選擇繼續

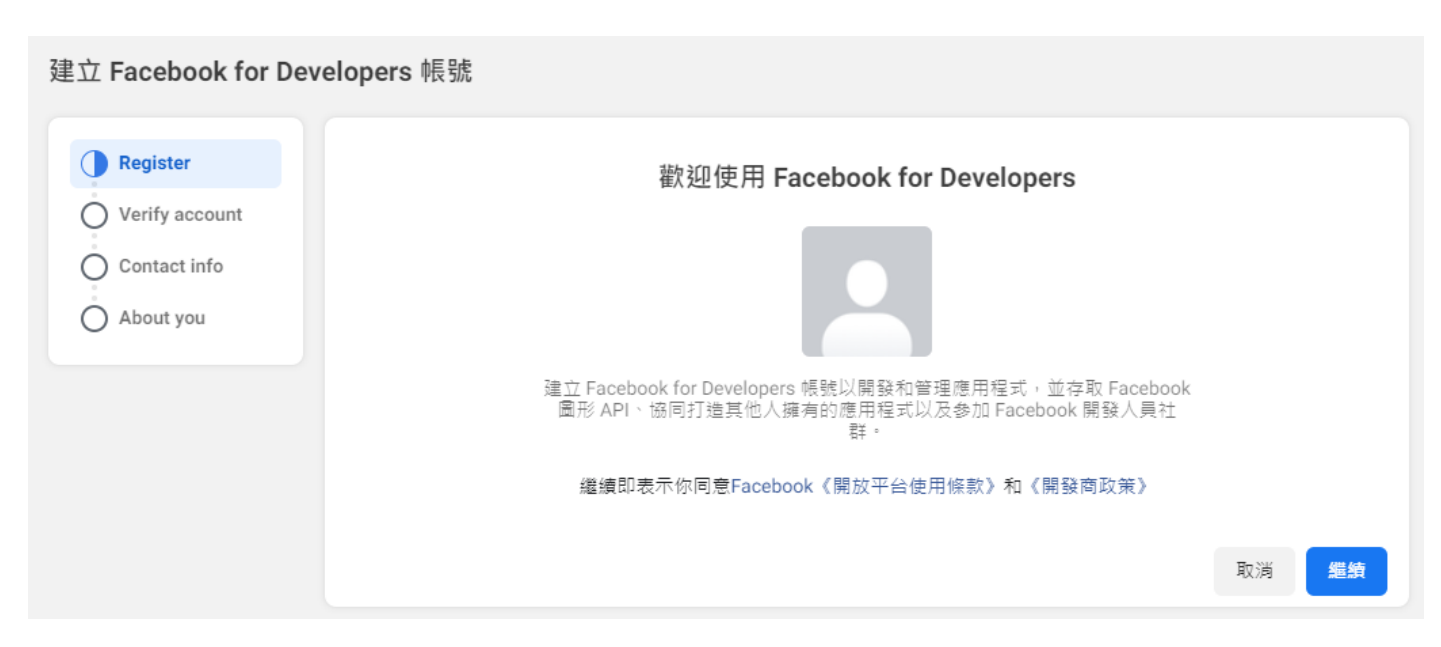

#### 4. 驗證手機號碼

| 立 Facebook for D                                     | evelopers 帳號                                                                 |                                                                                      |
|------------------------------------------------------|------------------------------------------------------------------------------|--------------------------------------------------------------------------------------|
| <ul> <li>Register</li> <li>Verify account</li> </ul> | 驗證你的帳號<br>新增手機號碼以驗證你的開發人員帳號。                                                 |                                                                                      |
| Contact info                                         | 國家 / 地區<br>台灣(+886) ▼<br>這個號碼會儲存到你的 Facebook 個人檔案。我<br>例如在我們的產品中為用戶建立聯繫及提供更相 | 手機號碼<br>輸入手機號碼<br>網使用手機號碼來傳送簡訊通知、協助你登入帳號和提供個人化的使用體驗<br>調的廣告。只有你會在個人檔案中看到你的手機號碼。 瞭解詳情 |
|                                                      | 你也可以透過新增信用卡來驗證帳號                                                             |                                                                                      |

#### 5. 確認信箱

建立 Facebook for Developers 帳號

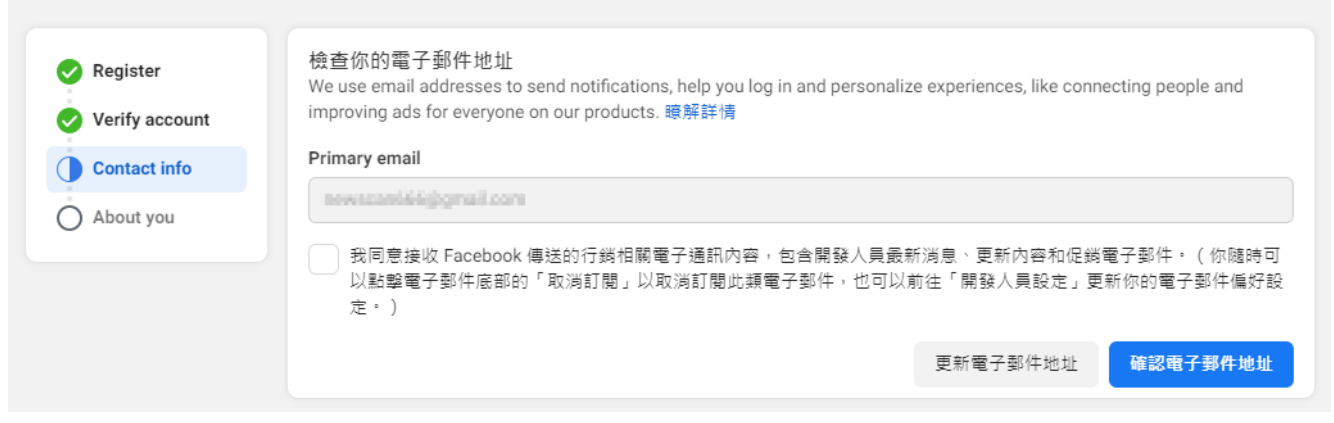

## 6. 確認身分,請選擇開發人員後確認

建立 Facebook for Developers 帳號

| Contact info |      | 開發人員 | $\bigcirc$ | $\bigcirc$ | 行銷人員      |  |
|--------------|------|------|------------|------------|-----------|--|
|              | .000 | 分析師  | 0          | ÷          | 產品經理      |  |
|              |      | 學生   |            |            | 擁有者 / 創辦人 |  |
|              | 0    | 其他   |            |            |           |  |

## 7. 點建立應用程式

| 應用程式        |                             |
|-------------|-----------------------------|
| 篩選條件        |                             |
| ● 所有應用程式(0) |                             |
| ○日封存        |                             |
|             | 還沒有應用程式<br>若要開始,請建立第一款應用程式。 |
|             | 建立應用程式                      |
|             |                             |

## 8. 選擇->消費者

| <b>選擇應用</b><br>建立應用精 | <b>]程式類型</b><br>討後即無法變更應用程式類型。瞭解詳情                                         |          |
|----------------------|----------------------------------------------------------------------------|----------|
| -                    | 企業商家<br>藉由可用的商家權限、功能和產品,建立或管理粉絲專頁、活動、社團、廣告、Messenger 和 Insta<br>API 等商家資產。 | agram 圖形 |
| *                    | <mark>消費者</mark><br>將消費者產品和權限(例如 Facebook 登入和 Instagram 基本顯示等等)連結到你的應用程式。  | 0        |
| 8                    | 即時遊戲<br>建立裝載於 Facebook 的 HTML5 遊戲。                                         | 0        |
| ø                    | 遊戲<br>將平台以外的遊戲與 Facebook 登入連結。                                             |          |
| ଭ                    | Workplace<br>為 Workplace from Facebook 建立企業工具。                             |          |
| \$                   | <b>無</b><br>結合消費者及商家權限和產品來建立應用程式。                                          |          |
|                      |                                                                            | 繼續       |

#### 9. 建立應用程式

| 新增詳細資料                                                                         |
|--------------------------------------------------------------------------------|
| <b>顯示名稱</b><br>這是與你應用程式編號相關聯的應用程式名稱。                                           |
| 輸入方便記錄標題                                                                       |
| <b>應用程式聯絡電子郵件地址</b><br>此電子郵件地址會用來與你聯繫各項事宜,例如潛在違規情形、應用程式限制,或是應用程式遭刪除或入侵時的復原步驟等。 |
| newscan866@gmail.com                                                           |
| 企業管理平台帳號·選填<br>應用程式可能需要連結到已驗證的企業管理平台帳號,才能存取 Facebook 開放平台的特定功能。                |
| 未選擇企業管理平台帳號                                                                    |
| 繼續即表示你同意Facebook《開放平台使用條款》和《開發商政策》 返回 建立應用程式                                   |

## 10. 設定 Facebook 登入 -> 設定

我們展示出打造你所選應用程式類型的必備產品和權限,以簡化應用程式建立流程。

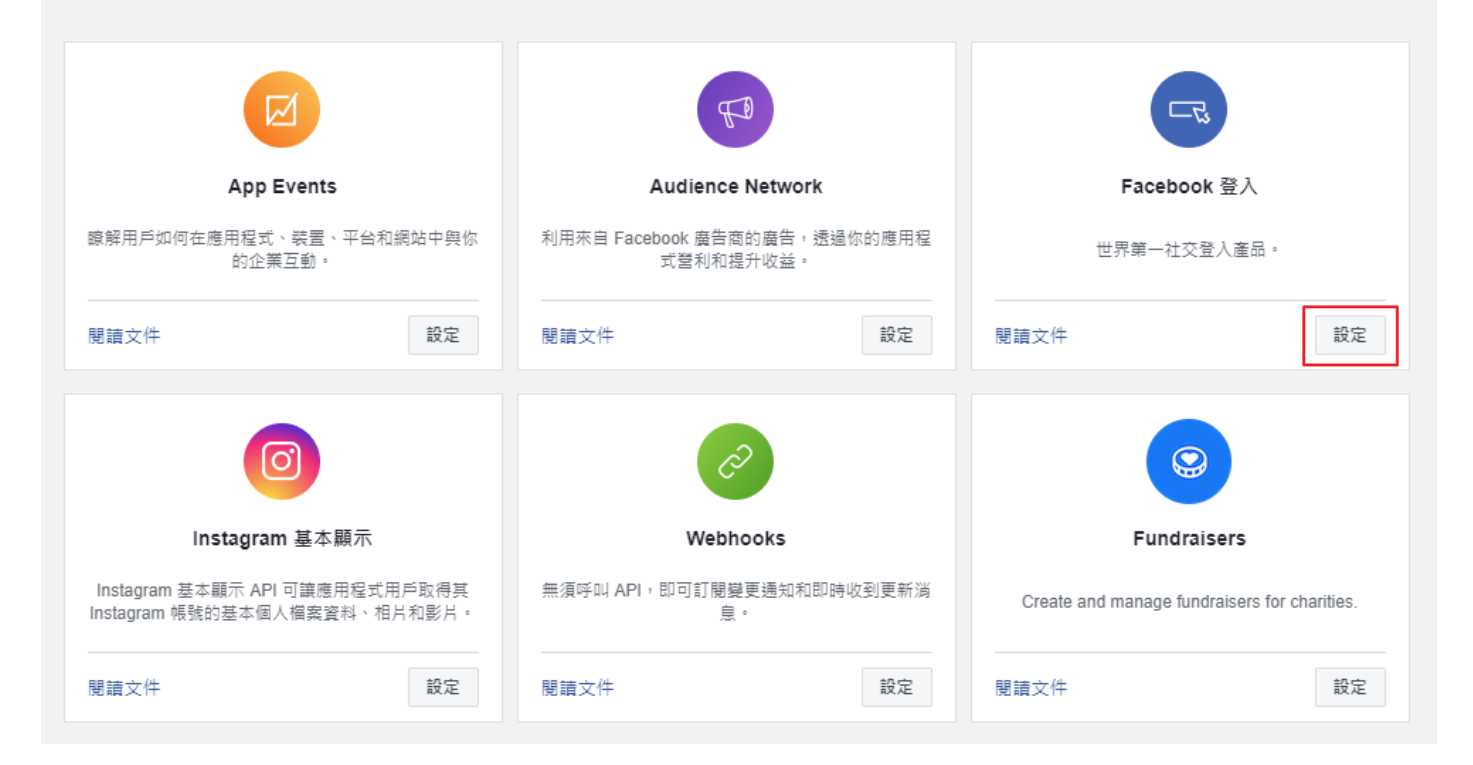

#### 11. 選擇網站

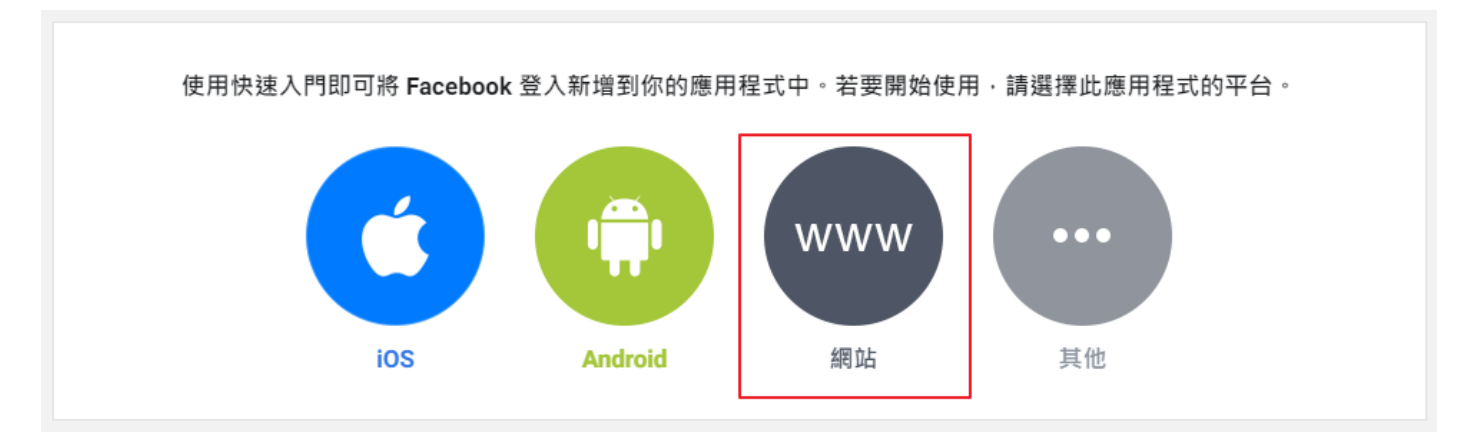

#### 12. 輸入貴司網站完整網址 Save 後繼續

告訴我們您網站的網址。

| n.tw/ |       |       |       |
|-------|-------|-------|-------|
|       |       |       |       |
|       |       |       | Save  |
|       | n.tw/ | n.tw/ | n.tw/ |

繼續

#### 13. 直接繼續到最後沒有繼續可以點選

#### 2.設定 Facebook JavaScript SDK

Facebook JavaScript SDK 沒有任何需要下載或安裝的獨立檔案,您只需要將一小段一般的 JavaScript 置入 HTML 中,就 會以非同步的方式將 SDK 載入頁面中。非同步載入是指不會阻擋頁面中其他元素的載入。

```
COOKLE : true,
xfbml : true,
version : '{api-version}'
});
FB.AppEvents.logPageView();
};
EVENTS: EVENTS: EVENTS:
```

## 14. 點選左側 FaceBook 登入 > 設定 · 依照下圖設定 · 網址

#### 請改貴司的網址

| 用戶端 OAuth 設定                                                                                                    |    |                    |
|----------------------------------------------------------------------------------------------------|----|--------------------|
| 月戶端 OAuth 登入<br>愈用標準 OAuth 用戶端權杖流程。透過以下選項來鎖定允許哪些權杖重新導向 URI,可保護應用程式安<br>全並防止濫用。如果不使用,則可以全域停用。 [?]                                               |    |                    |
| 是     網路 OAuth 登入     是     強制採用 HTTPS       啟用網頁型用戶端 OAuth 登入。 [?]     建烈推薦對重新導向 URI 和 JavaScript     SDK 強制採用 HTTPS。 [?]                     |    |                    |
| 否         強制網路 OAuth 重新驗證         否         嵌入的瀏覽器 OAuth 登入           開啟時,會提醒用戶輸入 Facebook 密碼         方能登入網頁。[?]         否         6 URI @ [?] |    |                    |
| 是 對重新導向 URI 使用 Strict 模式<br>只允許和有效 OAuth 重新導向 URI 完全相同的重新導向。強烈建議。[?]                                                                           |    |                    |
| 有效的 OAuth 重新導向 URI<br>若在網站上使用手動指定的「redirect_uri」登入,則須和此清單所列的其中一個 URI 完全相同。<br>JavaScript SDK 也會根據這份清單來阻擋應用程式內部瀏覽器的彈出視窗。 [?]                    |    |                    |
| 有效的 OAuth 重新導向 URI。                                                                                                    |    |                    |
| 建     從裝置登入     使用 JavaScript SDK 登入       針對智慧型電視等裝置啟用 OAuth 用戶端     開設這兩項     建     開啟使用 JavaScript SDK 登入       登入流程 [?]     的功能。 [?]       |    |                    |
| JavaScript SDK 允許的網域                                                                                                    | _  |                    |
| JavaScript SDK 登入和保持登入功能僅在這些網域開放使用。 [?] www.newscan.com.tw × newscan.com.tw ×                                                                  |    |                    |
| ーーーーーーーーーーーーーーーーーーーーーーーーーーーーーーーーーーーーー                                                                                                    |    |                    |
|                                                                                                    | 快奋 | 群方袋雨               |
|                                                                                                    | 括来 | 1681 <b>子</b> 3232 |

#### 15. 點選左側 設定 > 基本資料

15-1. 應用程式網域: 有 www 的網站網址、沒有 www 的網站網址

- 15-2. 隱私政策網址: 網站隱私權保護政策的網址
- 15-3. 資料刪除指示網址:網站隱私權保護政策的網址
- 15-4. 類別選擇**購物**

此步驟請務必填寫正確,填寫錯誤可能會導致資料審核失敗

#### 儲存變更

| 應用程式編號                      | 龐用程式密鑰                                                               |
|-----------------------------|----------------------------------------------------------------------|
| 547297236532039             | ••••••                                                               |
| 顯示名稱                        | 命名空間                                                                 |
| 登入教學                        |                                                                      |
| 應用程式詞域                      | 聯絡電子郵件 ●                                                             |
| 15-1                        | newscantitic@gmail.com                                               |
| 隱私政策網址                      | 服務條款網址                                                               |
| 「登入」對話方塊和應用程式詳細資料的隱私政策 15-2 | 「登入」對話方塊和應用程式詳細資料的服務條款                                               |
| 用戶資料刪除 ()                   | 應用程式團示(1024 x<br>1024)                                               |
| 資料刪除描示網址    ▼               |                                                                      |
| 你也可以提供連結 15-3               |                                                                      |
|                             | 1024 x 1024                                                          |
| 類別 15-4                     | 雇用程式用途<br>····································                       |
| 選擇類別▼<br>到這裡瞭解更多有關應用程式類別的資訊 | 见德州福利到主要市场建代教队下到着存款型使用 Facebook 第02十百时复称:                            |
|                             | 客戶<br>如果此應用程式的主要用途為代表單一或多位客戶管理資料或資產,請選擇這<br>個編項。                     |
|                             | ♥ 如果你正代表客戶開發存取和使用 Facebook 開放平台資料的應用程式,則須還守《開放平台使用條款》的第5b<br>拾棄 儲存變更 |

#### 16. 點選左側 應用程式審查 > 權限和功能

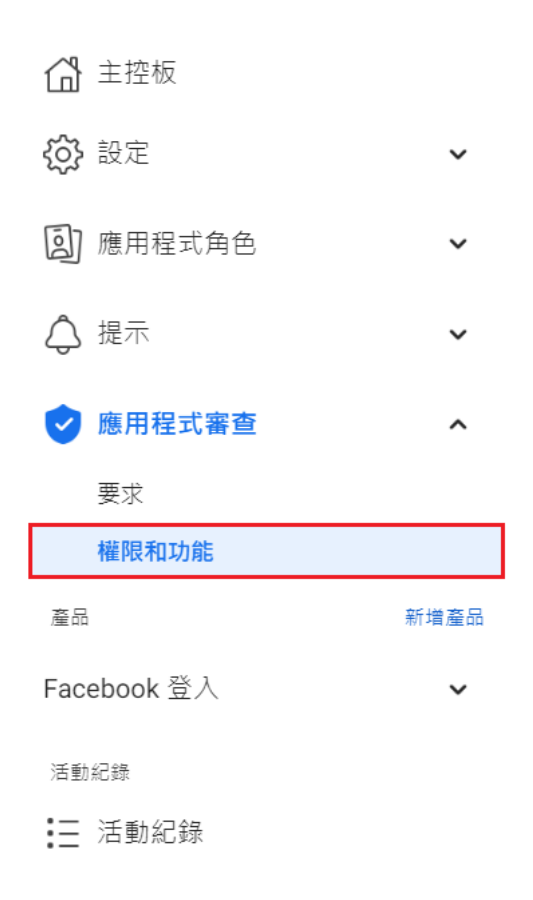

#### 17. 這邊紫色內容都繼續即可

| 權限和功                     |                                                    |                                                                                             | _                       |                       |
|--------------------------|----------------------------------------------------|---------------------------------------------------------------------------------------------|-------------------------|-----------------------|
|                          | 此應用程式如何索取資料                                        |                                                                                             | ×                       |                       |
|                          | 我們推出 3 個新的資料存取權<br>在打造和使用應用程式時擁有                   | 動作<br>你的應用程式已自動獲得所有權限和功能的一般存取                                                               | 【你                      |                       |
|                          | 一般存取權限<br>限制應用程式只能向擁有應用<br>和測試人員)。                 | 權限。若要申請特定權限和功能的進階存取權限,請<br>從此直欄將它們新增到應用程式審查申請。或者,如<br>果你不再需要存取權限,可以將其移除。你之後隨時<br>可以再次新增該權限。 | <sub>.</sub> 員          | 逛 ↑↓                  |
| 應用程:<br>審查程/<br>此外,      | <ul> <li>新應用程式的預設設定。</li> <li>最適合用於測試。</li> </ul>  | 繼續                                                                                          | (要求<br>)<br>)<br>問是     | 之的<br><u>夏</u> 。<br>■ |
| 1 確認                     | 進階存取權限                                             | nm 復田 戶 读料 。                                                                                |                         | -                     |
| ・ <sub>透過</sub><br>つ 檢視  | • 除 public_profile 和 email                         | 以外,所有權限都必須通過應用程式審查。                                                                         |                         |                       |
| ∠. 詳閱:                   | 雁用程式模式                                             |                                                                                             |                         |                       |
| <b>3.</b> 準備<br>說明<br>必須 | 應用程式的模式決定它可以索即<br>程式可以索取一般用戶資料。在<br>有應用程式角色的用戶索取資料 | Q哪些用戶的資料。在上線模式中,擁有進階存取權限的%<br>E開發模式中,應用程式即使擁有進階存取權限,也只能f<br>¥。                              | 度用<br><sub>句擁</sub> ,你已 | J能<br>審查              |
|                          |                                                    | 稍後再說 <b>開始</b> 導                                                                            | <u>寛</u>                |                       |
| 注意:若無法                   | 完成所有必要步驟,要求將遭到                                     | 11拒絶。                                                                                       |                         | 完成                    |
| public p                 | rofile                                             |                                                                                             |                         |                       |

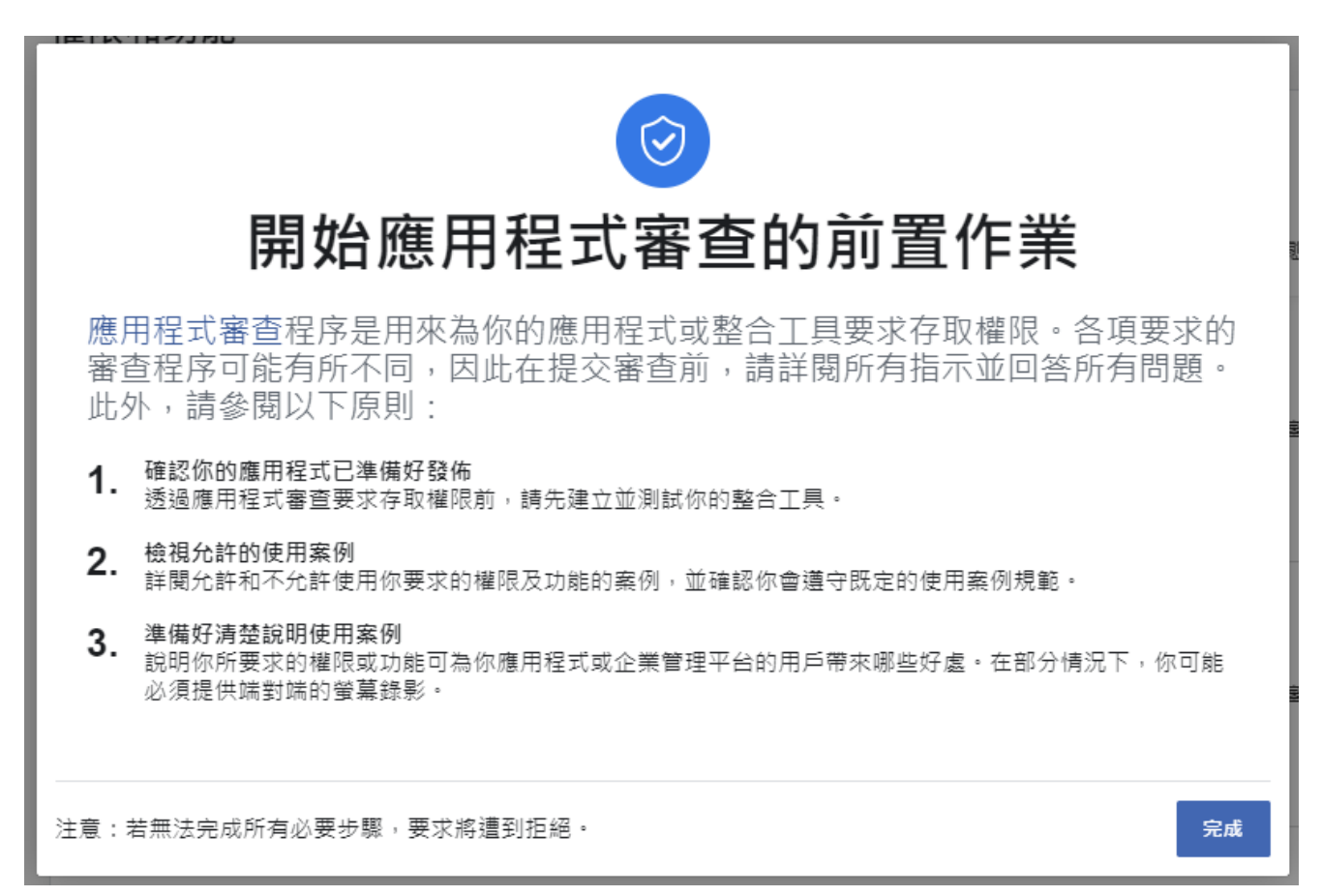

## 18. 搜尋 public\_profile,找到項目點選取得進階存取權限

| 篩選存取權限層級 ▼ Q □                                                                                      | dud                                                                                                    |                                                           |                                                                    |                       |
|----------------------------------------------------------------------------------------------------|----------------------------------------------------------------------------------------------------|-----------------------------------------------------------|--------------------------------------------------------------------|-----------------------|
| 權限和功能 ↑↓                                                                                            | 使用權限層<br>級 ① 、                                                                                             | L API 呼叫 <b>①</b> ↑↓                                      | 應用程式審查狀態 ↑↓                                                        | 動作 ❻ ↑↓               |
| public_profile           允許應用程式講取 使用者 節點上的 引<br><ul> <li>糸統會自動總此權限授予所有應用</li> <li>① 詳細說明</li> </ul> | 翻股公開個人資料欄位<br>星式。<br>Standard Access                                                                       | ● 可供使用(0)                                                 | ● 己自動授予                                                            | 取得進階存取權限              |
| ٩                                                                                                   |                                                                                                    |                                                           |                                                                    | •                     |
| 確認對public_profi<br>public_profile 權限允認<br>可用途是對應用程式傾<br>此權限授予所有應用程<br>或匿名資料(前提是調<br>銷或廣告宣傳用途。       | le的進階存取權限<br>許應用程式讀取使用者節點上<br>使用者進行驗證,並為其提供個<br>呈式。您也可以使用這項權限來<br>這些資料無法再重新用於識別身<br>透過public_profile收到的任何發 | 的 預設公開個人資<br>人化的應用程式内<br>要求分析資料,<br>分)來改善應用租<br>資料時,都將依照: | そ 料欄位。此權限的許 動體驗。系統會自動將 運用經彙總的去識別伯 是 式,並將資料用於行  や 許的使用方式進行。   取消 確認 | <<br>F<br>等<br>二<br>。 |

## 19. 搜尋 email,找到項目點選取得進階存取權限

| 篩選存取權限層級 ▼ Q email                                                                                                    |                                                                 |                                                                         |                                          |          |   |
|----------------------------------------------------------------------------------------------------|-----------------------------------------------------------------|-------------------------------------------------------------------------|------------------------------------------|----------|---|
| 權限和功能 ↑↓                                                                                                    | 使用權限層級 🏾 🤟                                                      | API呼叫 <b>6</b> ↑↓                                                       | 應用程式審查狀態 ↑↓                              | 動作 ❶ ↑↓  |   |
| email<br>email 權限允許應用程式讀取用戶的主要電子整件地址。<br>① 詳細說明 ① 必備條件                                                                                   | Standard Access                                                 | ● 可供使用(0)                                                               | ● 已自動授予                                  | 取得進階存取權限 | Ŵ |
| 確認對email的進階存取權限<br>email 權限可讓應用程式讀取用戶的主<br>用與他們 Facebook 個人檔案連結的電<br>所有應用程式。您也可以使用這項權限<br>(前提是這些資料無法再重新用於識別<br>傳用途。<br>致同意在使用我透過email收到的 | 要電子郵件地址。這<br>子郵件地址登入您的<br>恨來要求分析資料,強<br>引身分)來改善應用積<br>任何資料時,都將依 | 項權限的用途在於<br>1應用程式。 這項權<br>重用經彙總的去識別<br>程式,並將資料用於<br>5照允許的使用方式<br>取<br>取 | ★<br>讓最終用戶使<br>課除會自動授予<br>小式銷或廣告宣<br>進行。 |          |   |

### 20. 點擊圖片右上方 開發中選項

| 登入教學 | • | 應用程式編號: 547297236532039 | 應用程式類型: 消費者 | 應用程式模式:開發中●●●上線 |
|------|---|-------------------------|-------------|-----------------|
|      |   |                         |             |                 |

## 20-1 點選開始檢查

| 完成資料使用情形檢查                                                                | × |
|---------------------------------------------------------------------------|---|
| 切換成上線模式前,你或其他應用程式管理員必須先完成資料使用情形檢查,以證明符合允許的使用方式。<br>所有適用的條款和政策。 Learn More | 及 |
| 開始檢查                                                                      | 5 |

## 21. 勾選我證實並繼續,重複兩次後即可點選提交

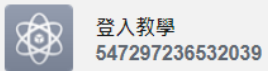

| 登入教學的資料使用情形檢查                                                                                                    | 返回         |
|----------------------------------------------------------------------------------------------------|------------|
| 你的應用程式已獲准使用以下權限、功能和產品。請就各個項目檢查允許的使用方式,並證明你遵循相關規定。提交前,請一併證<br>實你遵循 Facebook《開放平台條款》和《開發商政策》,以及所有其他適用條款和政策。 瞭解詳情                                                                             |            |
| 針對商家或實體所擁有或運作的各個應用程式,你瞭解並同意你代表該商家或實體確認下列事項,且你聲明並保證你擁有執行前述<br>動作的所有必要權限。                                                                                                    |            |
| 證明資料使用情形                                                                                                    | $\bigcirc$ |
| 若要證實,請先點擊每個權限或功能旁邊的方塊再繼續。                                                                                                    |            |
| public_profile<br>평국 30 포하경호 APL 때에                                                                                                    |            |
| public_profile 權限允許應用程式讀取 使用者 節點上的 預設公開個人資料欄位 。此權限的許可用途是對應用程式使用者進行驗<br>並為其提供個人化的應用程式內體驗。系統會自動將此權限授予所有應用程式。 您也可以使用這項權限來要求分析資料,運用<br>總的去識別化或匿名資料(前提是這些資料無法再重新用於識別身分)來改善應用程式,並將資料用於行銷或廣告宣傳用途。 | 證,<br>經彙   |
| 我證實public_profile的任何使用情形皆符合允許的使用方式。                                                                                                    |            |
| amail                                                                                                    |            |
| eman<br>過去 30 天內沒有 API 呼叫                                                                                                    |            |
| email 權限可讓應用程式讀取用戶的主要電子郵件地址。這項權限的用途在於讓最終用戶使用與他們 Facebook 個人檔案連結的<br>郵件地址登入您的應用程式。 這項權限會自動授予所有應用程式。 您也可以使用這項權限來要求分析資料,運用經彙總的去識<br>或匿名資料 ( 前提是這些資料無法再重新用於識別身分 ) 來改善應用程式,並將資料用於行銷或廣告宣傳用途。     | 電子<br>別化   |
| 我證實email的任何使用情形皆符合允許的使用方式。                                                                                                    |            |
| 繼續                                                                                                    |            |
| 確認遵循《開放平台使用條款》和《開發商政策》                                                                                                    | $\bigcirc$ |
|                                                                                                    | 提交         |

#### 22. 確認狀態

#### 18-1. 確認狀態已上線

應用程式編號: 547297236532039 應用程式類型: 消費者

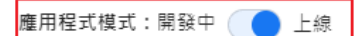

### 18-2. 複製應用程式編號

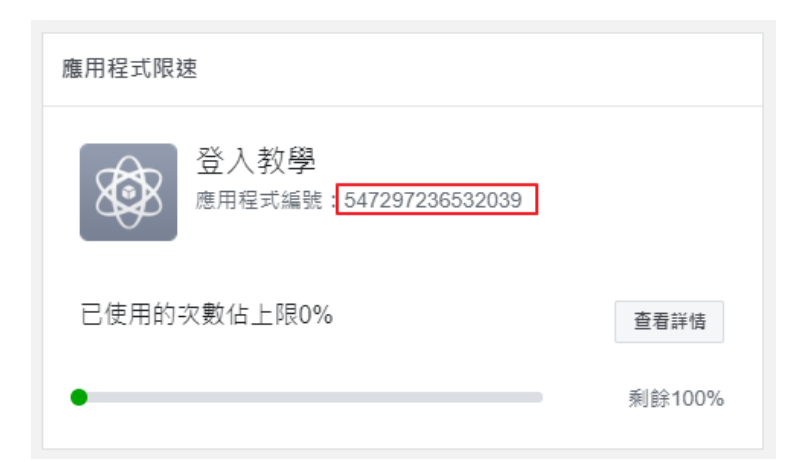

#### 23. 網站後台設定

回到網站後台,將複製的編號碼填寫回後台 FaceBook 登入對應的欄位並開啟功能,儲存